A problémát az okozza, hogy valószínűleg a tanúsítvány másik böngészőből, vagy régebbi Windowsból lett exportálva, ami nem tudta az SHA256 algoritmust. A probléma elhárításához ha még nincs telepítve - kérem telepítse a Microsec e-Szignó Tanúsítványkezelőt az alábbi linkről:

https://download.e-szigno.hu/met/MeTSetup.exe

Ha ez megtörtént, indítsa el a programot, válassza a "Szoftveres" fület a bal oldalon. Itt látja a feltelepített tanúsítványait. Az átalakítandó tanúsítványon kattintson jobb egérgombbal, majd válassza a "CSP átalakítás" lehetőséget. Ez után, már végig fog futni az aláírás.

|                                                                |                                           |                                                                        | 0                                                 |
|----------------------------------------------------------------|-------------------------------------------|------------------------------------------------------------------------|---------------------------------------------------|
|                                                                |                                           |                                                                        |                                                   |
| Tulajdonos                                                     | Tipus                                     | Kiállító                                                               | Lejárat dátum                                     |
| ifj. Tesztelő Péterke<br>e363c619a997b816<br>d9b8ac1e-756c-46. | Tanúsítvány<br>Tanúsítvány<br>Tanúsítvány | Részletek<br>Importálás<br>Exportálás<br>Eltávolítás<br>C3P átalakítás | 1 2022: 12. 11.<br>2020. 09. 18.<br>2030. 09. 25. |
|                                                                | Talanitett ta                             | nie Autorate measingtar                                                |                                                   |
|                                                                |                                           |                                                                        |                                                   |
|                                                                |                                           |                                                                        |                                                   |
|                                                                |                                           |                                                                        |                                                   |

Üdvözlettel:

Gyarmati Szilvia IT Support **MICFOSEC** 

Microsec zrt. | 1033 Budapest, Ángel Sanz Briz út 13. T: +36 1 505 4444 info@e-szigno.hu microsec.hu | eszigno.hu | web-szigno.com

Feleslegesen ne nyomtasson! Elektronikus dokumentumkezelés e-Szignó megoldásokkal.

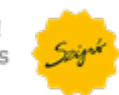